## California Science Test Telugu Translated Test Directions Student Resource Sheet All Grades Science

- This document provides the translations of the test directions. A biliterate student or adult can read these directions in conjunction with the California Science Test.
- The document contains the English message observed on the computer screen followed by the translation.

| Message                                                                                                    | Translation                                                                             |
|----------------------------------------------------------------------------------------------------|-----------------------------------------------------------------------------------------|
|                                                                                                    | దయచేసి సైన్ఇన్ అవండి                                                                    |
| Please Sign In                                                                                                    |                                                                                         |
|                                                                                                    | మొదటి పేరు:                                                                             |
| First Name:                                                                                                    |                                                                                         |
| SSID:                                                                                                    | SSI D.                                                                                  |
|                                                                                                    | సెషన్ I D:                                                                              |
| Session ID:                                                                                                    |                                                                                         |
|                                                                                                    | దయచేసి మీ సమాచారం సరిగా నమోదు చేయబడినదా                                                 |
|                                                                                                    | అనేది తనిఖీ చేయండి. మీరు సహాయం కావాలనుకుంటే,                                            |
| Please check that your information is entered correctly. If you need help, ask your TA.                                 | మీ TAను అడగండి.                                                                         |
|                                                                                                    | మీ SSI D సరిగా నమోదు కాలేదు. దయచేసి మళ్ళీ                                               |
| Your SSID is not entered correctly. Please try again or ask your TA.                                                    | ప్రయత్నించండి లేదా మీ TAను అడగండి.                                                      |
|                                                                                                    | మీ మొదటి పేరు మరియు SSI D ప్రస్తుత రికార్డులతో                                          |
|                                                                                                    | సరిపోలడం లేదు. దయచేసి మళ్ళీ ప్రయత్నించండి లేదా                                          |
| Your first name and SSID do not match current<br>records. Please try again or ask your Test<br>Administrator for help.  | సహాయం కోసం మీ పరీక్ష నిర్వాహకుడిని అడగండి.                                              |
| You cannot take this test with this browser.                                                                            | మీరు ఈ పరీక్షను ఈ బ్రౌజర్తో తీసుకోలేరు.                                                 |
|                                                                                                    | ఈ సైట్సు ప్రాప్తి చేసుకోడానికి, Mozilla Firefox                                         |
| To access this site, use Mozilla Firefox 52+,<br>Safari 7+, Chrome 59+, Internet Explorer 11, or<br>the Secure Browser. | 2<br>52+, Safari 7+, Chrome 59+, Internet<br>Explorer 11, లేదా సురకిత బ్రౌజర్ని వాడండి. |
|                                                                                                    | సమాచారం సరియైనది అయితే, [అవును] అని                                                     |
| If the information is correct, choose [Yes]. If not, choose [No].                                                       | ఎంచుకోండి. లేకపోతే, [కాదు] అని ఎంచుకోండి.                                               |

| Message                                                                                                    | Translation                                       |
|----------------------------------------------------------------------------------------------------|---------------------------------------------------|
|                                                                                                    | మీరు తీసుకోవలసిన పరీక్షను మీరు                    |
| If you do not soo the test you need to take                                                                                                    | చూడలేకపోయినపుడు, మీ పరీక్ష నిర్వాహకునికి          |
| notify your Test Administrator and select Return to Login.                                                                                           | తెలియజేయండి మరియు రిటన్ టు లాగిన్ ఎంచుకోండి.      |
| Review the following test settings.                                                                                                    | క్రింది పరీక్ష యొక్క సెట్టింగులను సమీకించండి.     |
|                                                                                                    | మీ పరీక్ష నిర్వాహకుడు మీరు అభ్యర్థించిన పరీక్షను  |
|                                                                                                    | మరియు మీ పరీక్ష సెట్టింగులను సమీకించాల్సిన అవసరం  |
| Your Test Administrator needs to review your requested test and your test settings. This may take a few minutes.                                     | ఉంది. దీనికి కొన్ని నిమిషాలు పట్టవచ్చు.           |
|                                                                                                    | ఇది మీ పరీక్ష యేనా?                               |
| Is This Your Test?                                                                                                    |                                                   |
|                                                                                                    | పరిక్ష పేరు మరియు సెట్టింగులు సరైనవి అయితే,       |
|                                                                                                    | [అవును, నా పరీక్ష ప్రారంభించు] అని ఎంచుకోండి.     |
| If the test name and settings are correct,<br>choose [Yes, Start My Test]. If not, choose [No].                                                      | లేకపోతే, [కాదు] అని ఎంచుకోండి.                    |
| Sound and Video Playback Check                                                                                                    | వాయిస్ మరియు వీడియో ప్లేబ్యాక్ తనిఖీ చేయుట        |
|                                                                                                    | వీడియో మరియు ఆడియో ప్లబ్యాక్ పనిచేస్తున్నాయని     |
|                                                                                                    | నిర్ధారించుకోండి. శాంపిల్ వీడియో మరియు సౌండ్ ప్లే |
| Make sure video and audio playback are<br>working. To play the sample video and sound,<br>press the play button                                      | చేయుటకు, ప్లే బటన్ని ప్రెస్ చేయండి.               |
|                                                                                                    | మీరు వీడియో మరియు దాని సౌ౦డ్ ప్లే చేయ గలిగితే,    |
|                                                                                                    | సేను వీడియో మరియు సౌ౦డ్ ప్లే చేయగలిగాను అసే       |
|                                                                                                    | దానిని ఎంచుకోండి. లేకపోతే, నేను వీడియో లేదా సౌ౦డ్ |
| If you were able to play the video and its sound,<br>choose I could play the video and sound. If not,<br>choose I could not play the video or sound. | ప్లే చేయలేకపోయాను అనే దానిని ఎంచుకోండి.           |
|                                                                                                    | సేను వీడియో మరియు సౌండ్ ప్లే చేయగలిగాను           |
| I could play the video and sound                                                                                                    |                                                   |
| I could not play the video or sound                                                                                                    | సేసు వీడియో లేదా సౌంది ప్లే చేయలేకపోయాను          |
|                                                                                                    | వీడియో ప్లేబ్వాక్ యొక్క సమస్య                     |
| Video Playback Problem                                                                                                    |                                                   |

| Message                                                                                                    | Translation                                          |
|----------------------------------------------------------------------------------------------------|------------------------------------------------------|
|                                                                                                    | మీరు పరీ <u>శ</u> కోసం వీడియోను తప్పనిసరిగా ప్లే     |
|                                                                                                    | చేయగలగాలి. మీ పరికరానికి వీడియో సమస్య ఉందని          |
| Please tell your Test Administrator that your device has a video problem.                                                 | దయచేసి మీ పరీక్ష నిర్వాహకునికి చెప్పండి.             |
|                                                                                                    | మళ్ళీ వీడియో ప్లేబ్యాక్ని ప్రయత్నించడానికి, మరల      |
|                                                                                                    | ప్రయత్నించు అనే ఎంపికను ఎంచుకోండి. లాగ్ అవుట్        |
|                                                                                                    | చేయమని మీ పరీక్ష నిర్వాహకుడు మీకు చెప్పినట్లయిన,     |
| To try the video playback again, choose Try<br>Again. If your Test Administrator tells you to log<br>out, choose Log Out. | లాగ్ అవుట్ను ఎంచుకోండి.                              |
|                                                                                                    | సూచనలు మరియు సహాయం                                   |
| Instructions and Help                                                                                                    | కాబిపోరి యా సెప్ట్ టెప్ కోపం పరీక కేందం యొకు         |
|                                                                                                    |                                                      |
| Overview of the Test Site for the California<br>Science Test                                                              | అవలోకనం                                              |
|                                                                                                    | లాగిస్ ు తిరిగి పెళ్ళండి                             |
| Return to Login                                                                                                    |                                                      |
|                                                                                                    | మీ అభ్యర్థనపై మీ TA యొక్క ఆమోదం కోసం దయచేసి          |
|                                                                                                    | పేచి చూడండి. మీరు మీ అభ్యర్థనను రద్దు చేయవలసిన       |
|                                                                                                    | అవసరం ఉంటే, [అభ్యర్ధనను రద్దు చేయు] అసే ఎంపికను      |
| Please wait for your TA to approve your request. If you need to cancel your request, select [Cancel Request]              | ఎంచుకోండి.                                           |
|                                                                                                    | టెక్స్-టు-స్పీచ్ యొక్క సౌ౦డ్ ను తనిఖీ చేయుట          |
| Text-to-Speech Sound Check                                                                                                |                                                      |
| Make ours tout to anoach is working                                                                                       | టెక్స్-టు-స్పీచ్ పనిచేస్తోందని నిర్ధారించుకోండి.     |
| Make sure text-to-speech is working.                                                                                      | ీపి కర్ బటన్ను పెస్ చేయండి మీరు కింది చాకాలిని పరికే |
|                                                                                                    |                                                      |
| Press the speaker button. You should hear a                                                                               | వాయిసను ఏంటారు. ఈ టిక్స్ బగ్గంగా                     |
| being read aloud."                                                                                                    | చదపబడుతుంది."                                        |
|                                                                                                    | మీరు వాయిస్ను స్పష్టముగా విని ఉంటే, సేను వాయిస్ని    |
|                                                                                                    | విన్నాను అను దానిని ఎంచుకోండి. లేనట్లయితే, టెక్స్-   |
| If you board the vision electric changes I beard                                                                          | టు-స్పీచ్ యొక్క తనిఖీ లేకుండా టెస్టింగ్ను            |
| the voice. If not, choose I did not hear the voice.                                                                       | కొనసాగించుటకు సేను వాయిస్ను వినలేదు అను దానిని       |
| To continue testing without checking text-to-<br>speech, choose Skip TTS Check.                                           | ఎంచుకోండి. స్కిప్ TTS చెక్ <b>ను ఎంచుకోండి</b> .     |

| Message                                                                                         | Translation                                                  |
|-------------------------------------------------------------------------------------------------|--------------------------------------------------------------|
|                                                                                                 | మీరు వినడానికి కావలసిన టెక్స్ట్నీ ఎంచుకోండి మరియు            |
| Select the text you want to hear and click the green button to have it played.                  | అది ప్లే కావడానికి ఆకుపచ <sub>్చ</sub> బటన్ని క్లిక్ చేయండి. |
| There are two types of test tools available:                                                    | రెండు రకాల టెస్ట్ సాధనాలు అందుబాటులో ఉన్నాయి:                |
|                                                                                                 | గ్లోబల్ టూల్స్: ఈ సాధనాలు పరీక్ష పేజీకి ఎగువన గ్లోబల్        |
| Global Tools: These tools appear in the global menu at the top of the test page.                | ి ఎందులో కనిపిస్తాయి.                                        |
| Help (?) button                                                                                 | సహాయం (?) కోసం ప్రెస్ చేయవలసిన బటన్                          |
|                                                                                                 | ఆస్-స్కీస్ టెస్ట్ సూచనలు మరియు హెల్ప్ విండోను                |
| To view the on-screen Test Instructions and                                                     | చూడడానికి, ఎగువ-కుడి మూలలో ఉన్న ప్రశ్న గుర్తు (?)            |
| Help window, select the questions mark (?) button in the upper-right corner.                    | కలిగిన బటన్ని ఎంచుకోండి.                                     |
|                                                                                                 | మీరు మీ పరీ <u>శ</u> ్ల సమయంలో ఎప్ప <u>ుడ</u> ైనా ఈ సహాయ     |
|                                                                                                 | మార్గదర్శిని పొందటానికి ప్రశ్న మార్క్ గల బటన్ని              |
| You may select the question mark button to access this help guide at any time during your test. | ఎంచుకోవచ్చు.                                                 |
|                                                                                                 | క్యాలిక్యులేటర్                                              |
| Calculator                                                                                      |                                                              |
|                                                                                                 | ఆన-న్యన కాలక్యులటంన ఉపయాగంచుటకు, గ్లీటల                      |
|                                                                                                 | మెనులో క్యాలిక్యులేటర్ ని ఎంచుకోండి. ఈ సాధనము క్రింది        |
| To use the on-screen calculator, select<br>Calculator in the global menu. This tool is          | పరీక్షల కొరకు అందుబాటులో ఉంటుంది:                            |
| available for the following tests:                                                              | విజ్ఞాన శాస్త్రము 5, 8, మరియు ఉన్నత పాఠశాల;                  |
| Science 5, 8, and high school; Mathematics 6, 7, 8, and 11.                                     | గణితము 6, 7, 8, మరియు 11.                                    |
| Zoom buttons                                                                                    | జామ్ బటన్లు                                                  |
|                                                                                                 | పరీక్ష పేజీలో టెక్స్త్ మరియు చిత్రాలను పెద్దవిగా             |
|                                                                                                 | చేయుటకు, జామ్ ఇన్ని ఎంచుకోండి. వివిధ జామ్                    |
| To enlarge the text and images on a test page,                                                  | స్థాయిలు అందుబాటులో ఉన్నాయి. జామ్ చేయుటను                    |
| select Zoom In. Multiple zoom levels are available. To undo zooming, select Zoom Out.           | రద్దు చేయుటకు, జామ్ అవుట్ను ఎంచుకోండి.                       |
|                                                                                                 | కాంటెక్స్బ్ మెను సాధనాలు: ఈ సాధనాలు పేరాలు మరియు             |
| Context Menu Tools: These tools are for                                                         | ప్రశ్నల కోసం ఉన్నాయి. ఈ సాధనాలను                             |
| passages and questions. To use these tools, click the context menu.                             | ఉపయోగించుటకు, కాంటెక్స్ మెనుని క్లిక్ చేయండి.                |
| Expand buttons                                                                                  | విస్తరింప చేయు బటన్లు                                        |

| Message                                                                                | Translation                                                                       |
|----------------------------------------------------------------------------------------|-----------------------------------------------------------------------------------|
| You can expand the passage section or the                                              | సులభముగా చదువుటకు మీరు పేరా విభాగమును లేదా<br>ప్రశ్న విభాగమును విస్తరింపజేయవచ్చు. |
|                                                                                        | పేరా విభాగాన్ని విస్తరించేందుకు, రైట్ యారో ఐకన్ని                                 |
|                                                                                        | ్లా                                                                               |
| To expand the passage section, select the right                                        | ఎంచుకోండి. విసరింపజేసిన పేరా విబాగమును                                            |
| arrow icon Right Arrow Icon below the global                                           | కుదించుటకు ఎరువ-కుడి మూలలో ఉను లెప్ యారో                                          |
| section, select the left arrow icon Left Arrow                                         | దార్పి ఎంచురోంది                                                                  |
| Icon in the upper-right corner.                                                        |                                                                                   |
|                                                                                        | పరా విభాగాన్ని విస్తరించందుకు, ఎ.G.మీ యార్ ఐకాన-                                  |
|                                                                                        | ని  మరియు గ్లోబల్ మెనుకి దిగువన ఉన్న ఎడమ                                          |
| To expand the question section, select the left                                        | యారో ఐకన్ని ఎంచుకోండి. విస్తరింపజేసిన పేరా                                        |
| menu. To collapse the expanded question                                                | విభాగమును కుదించుటకు, ఎగువ-కుడి మూలలో ఉన్న                                        |
| section, select the right arrow icon Right Arrow                                       | లెఫ్ట్ యారో ఐకన్ని ఎంచుకోండి.                                                     |
| Mark for Boviow                                                                        | ా<br>సమీక్ష చేయుట కోసం గుర్తు పెట్టండి                                            |
|                                                                                        | సమీక చేయుట కొరకు ఒక పశ్చని మార్క్ చేయుటకు.                                        |
|                                                                                        | కాంటికు మైన నుండి సనీక చేయుట కొడకు దురుని                                         |
|                                                                                        |                                                                                   |
| To mark a question for review, select Mark for                                         | ఎంచుకండ. మార్కి చయబడన ప్రశ్ని సంఖ్య ఎగువ-కుడ                                      |
| Review from the context menu. The marked                                               | మూలలో ప్లాప్ ను చూపుతుంది మరియు పరిక్ష పిజీపై                                     |
| question number displays a flap in the upper-                                          | ఉన్న సంఖ్య పక్కన ఒక జెండా చిహ్నం కనిపిస్తుంది.                                    |
| number on the test page. The Questions drop-                                           | ఎంచుకున్న ప్రశ్న కొరకు ప్రశ్నల యొక్క డ్రాప్-డౌన్                                  |
| down list displays (marked) for the selected                                           | జాబితాను (గుర్తించబడిన) చూపుతుంది.                                                |
| Notepad                                                                                | నోట్ప్యాడ్                                                                        |
|                                                                                        | ప్రశ్నకు గమనికలు లేదా వ్యాఖ్యలను నమోదు చేయుటకు,                                   |
|                                                                                        | కాంటెక్స్ మెను నుండి నోట్ప్యాడ్ని ఎంచుకోండి. మీరు                                 |
| To enter notes or comments for a question, select Notepad from the context menu. After | ్<br>గమనికను నమోదు చేసిన తరువాత, టెస్ పేజీలోని ప్రశ్న                             |
| you enter a note, a pencil icon appears next to the question number on the test page.  | సంఖ్య పక్కన ఒక పెన్సిల్ చిహ్న ము కనిపించును.                                      |
| Strikethrough                                                                          | కొట్టిపేత                                                                         |

| Message                                                                                    | Translation                                               |
|--------------------------------------------------------------------------------------------|-----------------------------------------------------------|
|                                                                                            | ఎంచుకున్న స్పందన ప్రశ్నలకు, మీరు సరైనది అని               |
|                                                                                            | భావించే ఎంపికలపై దృష్టి సారించుటకు జవాబు ఎంపికను          |
|                                                                                            | కొట్టిపేయవచ్చు. ఈ సాధనమును వాడుటకు రెండు                  |
| For selected response guestions, you can cross                                             | ఎంపికలు కలవు: ఎంపిక A: 1. స్టైక్ త్రూ మోడ్ని              |
| out an answer option to focus on the options                                               | యాక్టిపేట్ చేయుటకు, కాంటెక్స్ మెనులో, స్టైక్ త్రూను       |
| options for using this tool: Option A: 1. To                                               | ఎంచుకోండి. 2. మీరు కొట్టిపేయలనుకునే జవాబు                 |
| activate Strikethrough mode, open the context menu and select Strikethrough. 2. Select the | ఎంపికలను ఎంచుకోండి. 3. స్టైక్ త్రూ మోడ్ నిష్కియం          |
| answer options you wish to strike out. 3. To                                               | చేయుటకు, Esc కీని ప్రెస్ చేయండి లేదా ప్రతిస్పందన          |
| key or click outside the response area. Option                                             | ప్రాంతం పెలుపల క్లిక్ చేయండి. ఎంపిక B: 1.ఒక               |
| B: 1. Right-click an answer option and select Strikethrough.                               | సమాధాన ఎంపికను రైట్ క్లిక్ చేసి స్టైక్ త్రూ ని ఎంచుకోండి. |
|                                                                                            | మీరు ప్రశ్నలను స్కిప్ చేయలేరు. మీరు తరువాతి పేజీకి        |
|                                                                                            | పెళ్లేముందు, ఒక పేజీలో ఉన్న అన్ని ప్రశ్నలకు మీరు          |
| You cannot skip questions. You must answer all                                             | సమాధానం ఇవ్వవలెను. సమీక్ష కొరకు మీరు ప్రశ్నని             |
| the next page. You can mark a question for                                                 | గుర్తు పెట్టవచ్చు మరియు అవసరమైతే సమాధానమును               |
| review and go back to it later to change the answer, if necessary.                         | మార్చుటకు తరువాత తిరిగి పెళ్లవచ్చు.                       |
|                                                                                            | బ్యాక్ మరియు సెక్స్ బటన్లను క్లిక్ చేయుట ద్వారా లేదా      |
| Very een neviente te teet nevee by cliebing                                                | ఎగువ-ఎడమ మూలలోని ప్రశ్నల యొక్క డ్రాప్-డౌన్                |
| the Back and Next buttons or by selecting an                                               | జాబితా నుండి ఎంపికను ఎంచుకొనుట ద్వారా మీరు టెస్ట్         |
| option from the Questions drop-down list in the upper-left corner.                         | పేజీలకు పెళ్ళవచ్చు.                                       |
|                                                                                            | అన్ని ప్రశ్నల సమాధానం పూర్తయిన తరువాత మీరు                |
|                                                                                            | ఎండ్ టెస్ట్ ఎంచుకొనుట ద్వారా పరీక్షను తప్పని  సరిగా       |
| You must submit the test by selecting End<br>Test after you finish answering all questions | సమర్పించవలెను.                                            |
|                                                                                            | మీరు ఈ పరీక్షలో ఎప్పుడైనా తాత్కాలిక విరామమును             |
| You can pause the test at any time                                                         | తీసుకొనవచ్చును.                                           |
|                                                                                            | పరీక్షలో 20 నిమిషాల కన్నా తక్కువకు విరామము                |
| If the test is paused for less than 20 minutes,                                            | తీసుకొనబడితే, మీరు అప్పటికే జవాబు ఇచ్చిన ప్రశ్నలను        |
| you can review questions you already                                                       | సమీకించవచ్చు.                                             |
| If the test is paused for more than 20 minutes,                                            | -<br>పరీక్షలో 20 నిమిషాల కన్సా ఎక్కువ విరామము             |
| you cannot review questions you already<br>answered. The only exception is if you pause on | లీసుకొనబడితే, మీరు అప్పటికే జవాబు ఇచ్చిన ప్రశ్నలను        |
| a page that has at least one unanswered question.                                          | సమీకించలేరు. ఒక పేజీలో కనీసం జవాబు ఇవ్వని ఒక్క            |

| Message                                                                                 | Translation                                         |
|-----------------------------------------------------------------------------------------|-----------------------------------------------------|
|                                                                                         | ప్రశ్న అయినా ఉన్నప్పుడు మాత్రమే దీనికి మినహాయింపు   |
|                                                                                         | కలదు.                                               |
|                                                                                         |                                                     |
|                                                                                         | మీరు పరీక్షను తిరిగి ప్రారంభించినప్పుడు, జవాబు లేని |
| When you resume the test, the first page with unanswered questions appears.             | ప్రశ్నలతో మొదటి పేజీ కనిపిస్తుంది.                  |
|                                                                                         | మీరు 30 నిముషాలకు నిష్కియంగా ఉంటే,                  |
|                                                                                         | స్వయంచాలకంగా పరీక్ష అంతరాయం చేయబడి,                 |
| If you are idle for 30 minutes, the test automatically pauses and logs you out.         | మిమ్మల్ని లాగ్అవుట్ చేస్తుంది.                      |
|                                                                                         | అన్ని సమాధానాలు పెంటనే సేప్ చేయబడతాయి. పరీక్షకు     |
|                                                                                         | అంతరాయం కలిగినప్పుడు మీరు వాటిని కోల్పోవటం          |
| All answers are saved immediately. You do not lose them when the test is paused.        | జరుగదు.                                             |
|                                                                                         | పేజీలో ఒక భాగాన్ని మరియు అన్ని ప్రశ్నలను ప్రింట్    |
|                                                                                         | చేయుటకు, గ్లోబల్ మెనులో ప్రింట్ పేజ్ అనే ఎంపికను    |
| To print a passage and all questions on the page, select Print Page in the global menu. | ఎంచుకోండి.                                          |
| Pagin Tost Now                                                                          | ఇప్పుడు టెస్ట్ ప్రారంభించండి                        |
| Degin rest now                                                                          | ఒక భాగాన్సి ప్రింట్ చేయుటకు, గ్లోబల్ మెనులో ప్రింట్ |
| To print a passage, select Print Passage in the                                         | పాసేజ్ అనే ఎంపికను ఎంచుకోండి.                       |
| global menu.                                                                            |                                                     |
|                                                                                         | ప్రశ్నిన ప్రంట చియుటకు, ప్రశ్న యొక్క కాంటక్స        |
| To print a question, open the question's context                                        | పెనులోని ప్రింట్ ఐటమీను ఎంచుకొండి. ప్రింట్ చేయుటకు  |
| menu and select Print Item. After sending the                                           | అభ్యర్థనను పంపిన తరువాత, ప్రశ్న సంఖ్యకు ప్రక్కన     |
| print request, a printer icon printer icon appears<br>next to the question number.      | ప్రింటర్ చిహ్న ము కనిపించును.                       |
|                                                                                         | తిరిగి పెనుకకు                                      |
| Back                                                                                    |                                                     |
| Next                                                                                    | తరువాత                                              |
|                                                                                         | సేప్ చేయుట                                          |
| Save                                                                                    |                                                     |
|                                                                                         | పాజ్ చేయుట                                          |
| Pause                                                                                   |                                                     |

| Message                                                                                     | Translation                                          |
|---------------------------------------------------------------------------------------------|------------------------------------------------------|
|                                                                                             | ఆవర్తన పట్టిక                                        |
| Periodic Table                                                                              |                                                      |
| Formulas                                                                                    | ಸುಕ್ರಾಲ                                              |
|                                                                                             | లెన్ రీడర్                                           |
| Line Reader                                                                                 | <u>مــــــــــــــــــــــــــــــــــــ</u>         |
|                                                                                             | పెద్దది చూపుట                                        |
| Zoom Out                                                                                    |                                                      |
| Zoom In                                                                                     | చిన్నదిగా చూపుట                                      |
|                                                                                             | హెలెటర్                                              |
| Highlighter                                                                                 |                                                      |
|                                                                                             | పరీక్ష ముగింపు                                       |
| End Test                                                                                    |                                                      |
|                                                                                             | మీరు పరీక్షను పాజ్ చేయాలనుకుంటున్నారా? మీ            |
|                                                                                             | పరీక్షను పాజ్ చేసేముందు మీ పరీక్ష నిర్వాహకుని        |
| Are you sure you want to pause the test? Ask                                                | ా<br>అడరండి                                          |
| test.                                                                                       |                                                      |
|                                                                                             | మీరు పరీక్షను పాజ్ చేయాలనుకుంటున్నారా? మీరు $\{0\}$  |
|                                                                                             | నిమిషముల కన్నా ఎక్కువ సేపు పరీక్షను పాజ్ చేసినచో,    |
| Are you sure you want to pause the test? If you                                             | మీరు ఇప్పటికే జవాబు ఇచ్చిన ప్రశ్నలకు మార్పులు        |
| pause your test for more than {0} minutes, you                                              | చేయలేకపోవచ్చు. మీ పరీక్షను పాజ్ చేయుటకు ముందు        |
| that you have already answered. Ask your Test                                               |                                                      |
| Administrator before pausing your test.                                                     |                                                      |
|                                                                                             | మీరు ఖచ్చితంగా ఈ పరిక్రను పాజ్                       |
|                                                                                             | చేయాలనుకుంటున్నారా? పరీక్షను పునఃప్రారంభించుటకు,     |
| Are you sure you want to pause this test? To resume testing, you will have to log in again. | మళ్ళీ లాగిన్ అవ్వాలి.                                |
|                                                                                             | మీ పరీక్షకు అంతరాయము ఏర్పడినది. మీ పరీక్షను          |
|                                                                                             | పునఃప్రారంభించుటకు, మీ పరీక్ష నిర్వాహకునితో తనిఖీ    |
| Your test has been interrupted. To resume your test, check with your Test Administrator.    | చేయండి.                                              |
|                                                                                             | కొన్ని పేజీలు వివిధ ప్రశ్నలను కలిగి ఉంటాయి. పేజీలోని |
| Some pages contain multiple questions. You                                                  | అన్ని ప్రశ్నలను చూడడానికి మీరు స్కోల్ బార్ని         |
| may need to use the scroll bar to view all the questions on a page.                         | ఉపయోగించవలెను.                                       |
| To open the glossary, click a word or phrase                                                | నిఘంటువును తెరుచుటకు, చుట్టూ అంచును కలిగి ఉన్న       |
| that has a border around it. This tool is only available for certain words.                 | ్ జ్<br>ఒక పదము లేదా పదబంధమును క్లిక్ చేయండి. ఈ      |

| Message                                                                                                    | Translation                                          |
|----------------------------------------------------------------------------------------------------|------------------------------------------------------|
|                                                                                                    | సాధనము కొన్ని పదాలకు మాత్రమే అందుబాటులో              |
|                                                                                                    | ఉన్నది.                                              |
|                                                                                                    | మీరు ఆ ప్రశ్న యొక్క పరీక్ష పేజీలోని ప్రశ్న కొరకు     |
| You can only access your notes for a question on that question's test page.                                              | మాత్రమే మీ గమనికలను చూడవచ్చు.                        |
|                                                                                                    | మీరు ఖచ్చితంగా ఈ అంశానికి ప్రతిస్పందిస్తూ పూర్తి     |
|                                                                                                    | చేశారా? ఒకసారి మీరు ఈ పేజీని వదిలిపెట్టిన తరువాత     |
|                                                                                                    | మీరు ప్రతిస్పందనను మార్చలేరు. మీ స్పందనకు కట్టుబడి   |
| Are you sure you're done responding to this                                                                              | తదుపరి అంశమునకు పెళ్ళుటకు [అవును] ను                 |
| able to change the response. Select [Yes] to                                                                             | ఎంచుకోండి లేదా ఈ పేజీలోనే ఉండుటకు [కాదు] ను          |
| item or select [No] to stay on this page                                                                                 | ఎంచుకోండి.                                           |
|                                                                                                    | ఈ పరీక్ష విభాగాన్ని పూర్తి చేసి, దాన్ని సమర్పించండి. |
|                                                                                                    | ఇది ఈ పరీక్ష సెషన్ని ముగింపు చేస్తుంది. మీరు ఈ       |
| will end this test segment and submit it. This will end this test session. You will not be able to view this test again. | పరీక్షను మళ్ళీ చూడలేరు.                              |
| A response to the survey question(s) is                                                                                  | సర్వే ప్రశ్న (లు) కు ఒక ప్రతిస్పందన అవసరం.           |
|                                                                                                    | మీరు పరీక్ష చివరికి చేరుకున్నారు. మీరు మీ            |
|                                                                                                    | సమాధానాలను తనిఖీ చేయుట పూర్తి చేసిన తర్వాత,          |
| You have reached the end of the test. When you have finished checking your answers, click the [End Test] button.         | ్<br>[పరీక్ష ముగింపు] బటన్ని క్లిక్ చేయండి.          |
|                                                                                                    | మీరు పరీక్ష చివరికి చేరుకున్నారు.                    |
| You have reached the end of the test.                                                                                    |                                                      |
|                                                                                                    | మీరు ఈ పరీక్షను ముగించబోతున్నారు. తదుపరి పేజీకి      |
|                                                                                                    | కొనసాగడానికి [అవును] క్లిక్ చేయండి. మీ పరీక్షను      |
| You are about to end this test. Click [Yes] to continue to the next page. Click [No] to keep working on your test.       | కొనసాగించడానికి [కాదు] క్లిక్ చేయండి.                |
| Congratulations, you reached the end of the test!                                                                        | అభినందనలు, మీరు పరీక్ష చివరికి చేరుకున్నారు!         |
|                                                                                                    | మీరు మీ సమాధానాలను సమీక్షించాల్సిన అవసరం ఉంటే,       |
|                                                                                                    | మీరు సమీకించదలిచిన ప్రశ్న సంఖ్యను ఎంచుకోండి. మీరు    |
| If you need to review your answers, select the                                                                           | సమీక్ష చేయుట కోసం గుర్తు పెట్టబడిన ఏపైనా ప్రశ్నలకు   |
| question number you wish to review. A flag icon appears for any questions that you marked for review.                    | జెండా చిహ్నం కనిపిస్తుంది.                           |

| Message                                                                                                    | Translation                                                  |
|----------------------------------------------------------------------------------------------------|--------------------------------------------------------------|
|                                                                                                    | మీరు ఖచ్చితంగా ఈ పరీక్షను సమీక్షించారా?                      |
| Are you sure you're done reviewing this test?                                                                                           | here and a particular here been                              |
|                                                                                                    | మరు ఇప్పుడు తంగ వెళ్లివచ్చు మ వెంట్రలను                      |
| You may now go back and review your entries.                                                                                            | సమీకించవచ్చు, లేదా మీపరీక్ష పూర్తి అయినట్లయితే               |
| or click [Submit Test] if you are finished with this                                                                                    | [సబ్మిట్ టెస్ట్]ను క్లిక్ చేయండి. ఈ పరీక్షను సమర్పించిన      |
| test. You cannot change entries after you submit this test                                                                              | తరువాత మీరు ఎంట్రీలను మార్చలేరు.                             |
|                                                                                                    | మీరు పూర్తి చేసిన తర్వాత పరీక్షను సమర్పించండి.               |
| Please submit the test when you have finished.                                                                                          |                                                              |
|                                                                                                    | మీరు పరీక్షను ఖచ్చితంగా సమర్పించాలనుకుంటున్నారా?             |
| Are you sure you want to submit the test?                                                                                               | 5                                                            |
|                                                                                                    | మీరు అన్ని ప్రశ్నేలకు జవాటు చిసిన తర్వాతే మీరు ఎండ           |
|                                                                                                    | టెస్ట్ అనే ఎంపికను ఎంచుకోవడం ద్వారా పరీక్షను                 |
| You must submit the test by selecting End                                                                                               | తప్పనిసరిగా సమర్పించాలి.                                     |
| Test after you finish answering all questions.                                                                                          |                                                              |
|                                                                                                    | లాగ్అవుట్ చేయుట                                              |
|                                                                                                    | సరీకా శికణ పెట్టికు పారణం మీరు అబాసుము మరియు                 |
|                                                                                                    |                                                              |
|                                                                                                    | శక్రణ ఎంక్రలు తనుక నుటకు ఈ నైటను                             |
|                                                                                                    | ఉపయోగించవచ్చు. కొన్ని ప్రశ్నలకు మీరు ఒక                      |
| Welcome to the Training Test Site. You can                                                                                              | సమాధానమును ఎంచుకోవలసిన అవసరము ఉంటుంది;                       |
| use this site to take practice and training tests.                                                                                      | ఇతర ప్రశ్నలకు మీరు ఒక చిన్న జవాబును టైప్ చేసే,               |
| Some questions require you to select one assort                                                                                         | చిత్రమును గీసే లేదా మరొక రకమైన ఓపెన్-ఎండెడ్                  |
| answer, draw a picture, or complete another                                                                                             | టాస్క్ ను పూరి చేయవలసిన అవసరము ఉంటుంది.                      |
| type of open-ended task.                                                                                                    | 0<br>నిరాజదులు కొదకు: దేస్తి యూజన్ మరియు దేస్తి పెప్పి చెక్- |
|                                                                                                    |                                                              |
|                                                                                                    | బాక్సులను అనచిక చియండి. ఫస్టి నమి బాక్సలో మ                  |
| For Students: Uncheck the Guest User and<br>Guest Session checkboxes. Enter your first<br>name into the First Name box. Enter your SSID | మొదటి పేరును నమోదు చేయండి. SSI D బాక్స్ లో మీ                |
|                                                                                                    | SSI D ని నమోదు చేయండి. మీ TA మీకు ఇచ్చిన సెషన్               |
|                                                                                                    | IDని నమోదు చేయండి. [సైన్ఇన్] ను క్లిక్ చేయండి.               |
| into the SSID box. Enter the Session ID that                                                                                            | గెస్ట్ యూజర్లు: అభ్యాసము మరియు పరీకా శిక్షణలకు               |
| your TA gave you. Click [Sign In].<br>Guest Users: To log in to the Practice and                                                        | లాగిన్ అవుటకు [సైన్ఇన్]ను ఎంచుకోండి, ఆపె లాగిన్              |
| Training Tests, simply select [Sign In], then                                                                                           | ీసి ప్రీట ద్వారా వానిదేట్ చేయండి                             |
| navigate through the login screens.                                                                                                    |                                                              |
| Are you sure you want to log out?                                                                                                    | పురు ఖచ్చేతంగా లాగిఅవుటి చేయాలనుకుంటున్నారా?                 |